#### Purpose

This document is intended to guide Nagios Log Server customers through importing the Nagios Log Server virtual machine file into vSphere.

Still need installation help? We will do it for free.

Schedule a free help session with one of our support techs or contact sales by emailing us at <u>sales@nagios.com</u>.

Visit Nagios Support Forum Visit Nagios Knowledge Base Schedule a Quickstart

**Important Note:** The OVA is an excellent option for standalone/single instance setups. However, if your goal is to <u>add an instance</u> to an existing Log Server cluster, **a** <u>manual install</u> is required.

#### Prerequisites

These instructions assume that you have the following already:

- A vSphere environment
- The VMware OVA image of Nagios Log Server, this can be downloaded from:
  - o https://www.nagios.com/downloads/nagios-log-server/

This guides steps through the basics of importing the Nagios Log Server OVA using the vSphere client. Not all options that vSphere presents when importing a virtual machine are covered, some variations may exist depending on the version of vSphere, and things like inventory structure will be unique to your environment. VMware's documentation should be consulted if necessary.

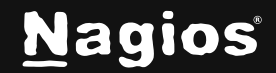

#### **Import The OVA**

| $\equiv$ vSphere Client ${\sf Q}$ Search in all environments |                                                                                                    |                          |   |                                                   |   |
|--------------------------------------------------------------|----------------------------------------------------------------------------------------------------|--------------------------|---|---------------------------------------------------|---|
|                                                              |                                                                                                    |                          | < |                                                   |   |
| [.]                                                          | Þ,                                                                                                    | 9 2                      |   | Summary Monitor Configure Permissions VMs Updates | 5 |
|                                                              | ΈN                                                                                                    | S                        | ^ |                                                   |   |
|                                                              | 🔂 C                                                                                                    | C Actions - NLS          |   | Folder Details                                    |   |
|                                                              | 🔂 F                                                                                                    | 🔂 New Virtual Machine    |   |                                                   |   |
|                                                              | la Li                                                                                                    | 😚 Deploy OVF Template    |   | Virtual Machines: 0                               |   |
|                                                              | 🔂 m                                                                                                    | 🕂 New Folder             |   |                                                   |   |
|                                                              | 0 10<br>- 10                                                                                                    | 🗀 Rename                 |   | l Bi                                              |   |
|                                                              | trans and a state of the state of the state | Move To                  |   |                                                   |   |
|                                                              | 🔂 s                                                                                                    |                          |   |                                                   |   |
|                                                              | d s                                                                                                    | Add Permission           |   |                                                   |   |
|                                                              | 🔂 S                                                                                                    | Tags & Custom Attributes | > |                                                   |   |
|                                                              | 🔂 S                                                                                                    | Alarms                   | > |                                                   |   |
|                                                              | 🔂 S.                                                                                                    |                          |   |                                                   |   |
|                                                              | 🔂 S                                                                                                    | Remove from Inventory    |   |                                                   |   |
|                                                              | 🗂 Support XI - Monitors                                                                                                    |                          |   | t.                                                |   |

 Right click any parent object(data center, folder, cluster, resource pool, or host) of a virtual machine and select Deploy OVF Template. In the above example we previously set up a folder and called it NLS.

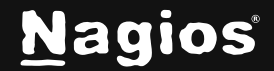

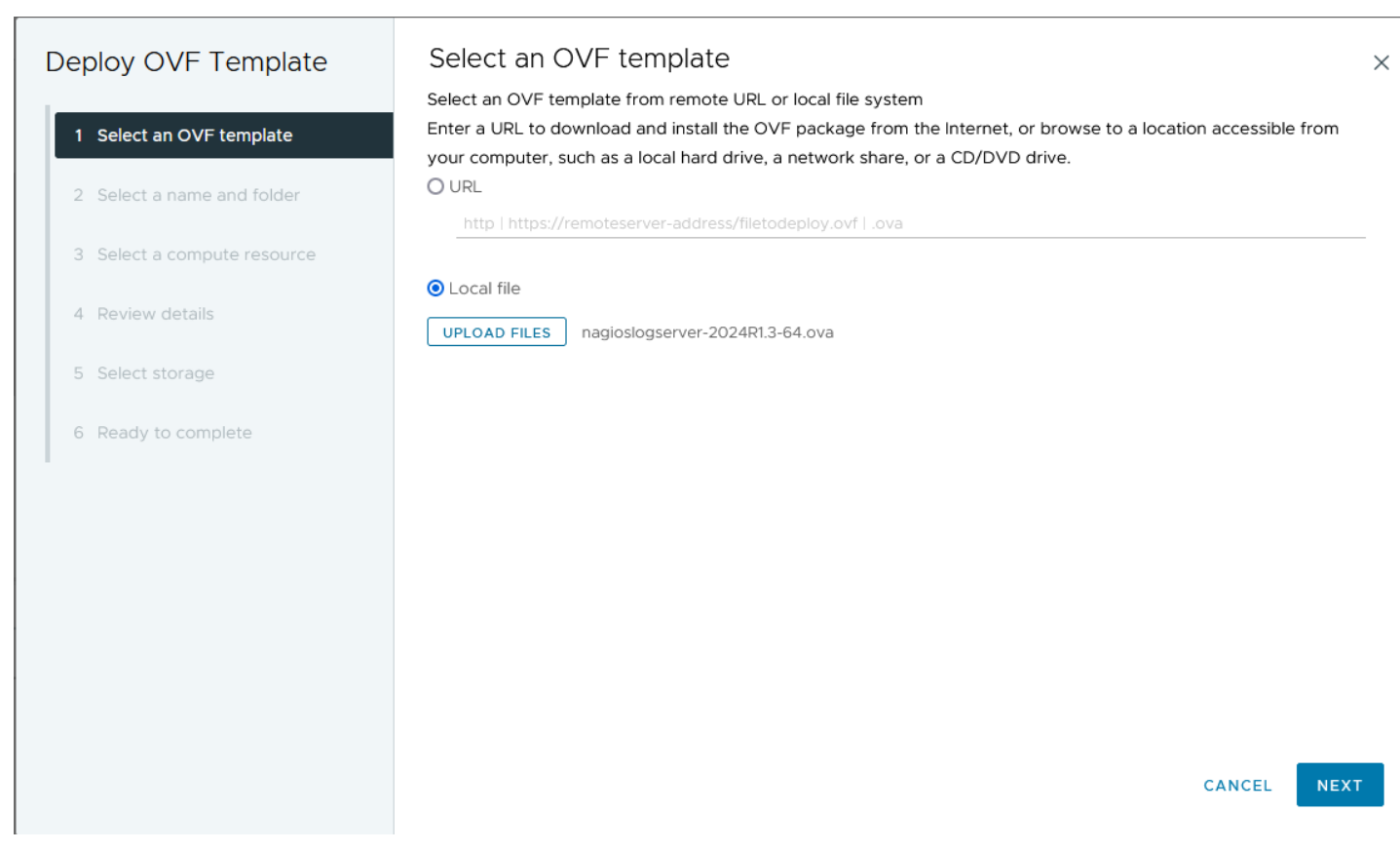

2. Use the 'Local file' option to upload the OVA file. Click Next.

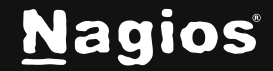

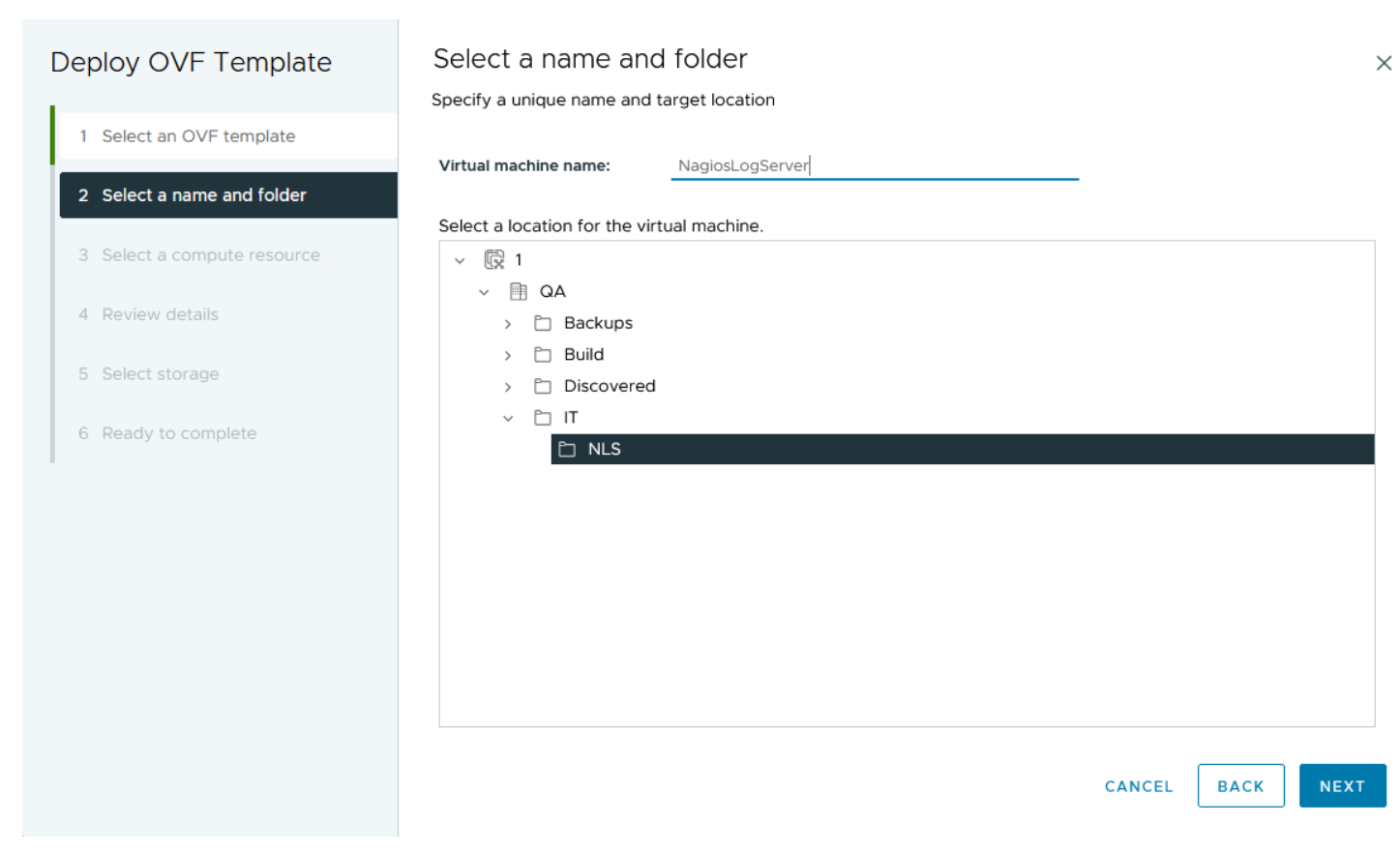

3. Enter a virtual machine name and select a deployment location. Click Next.

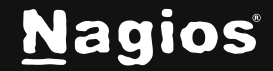

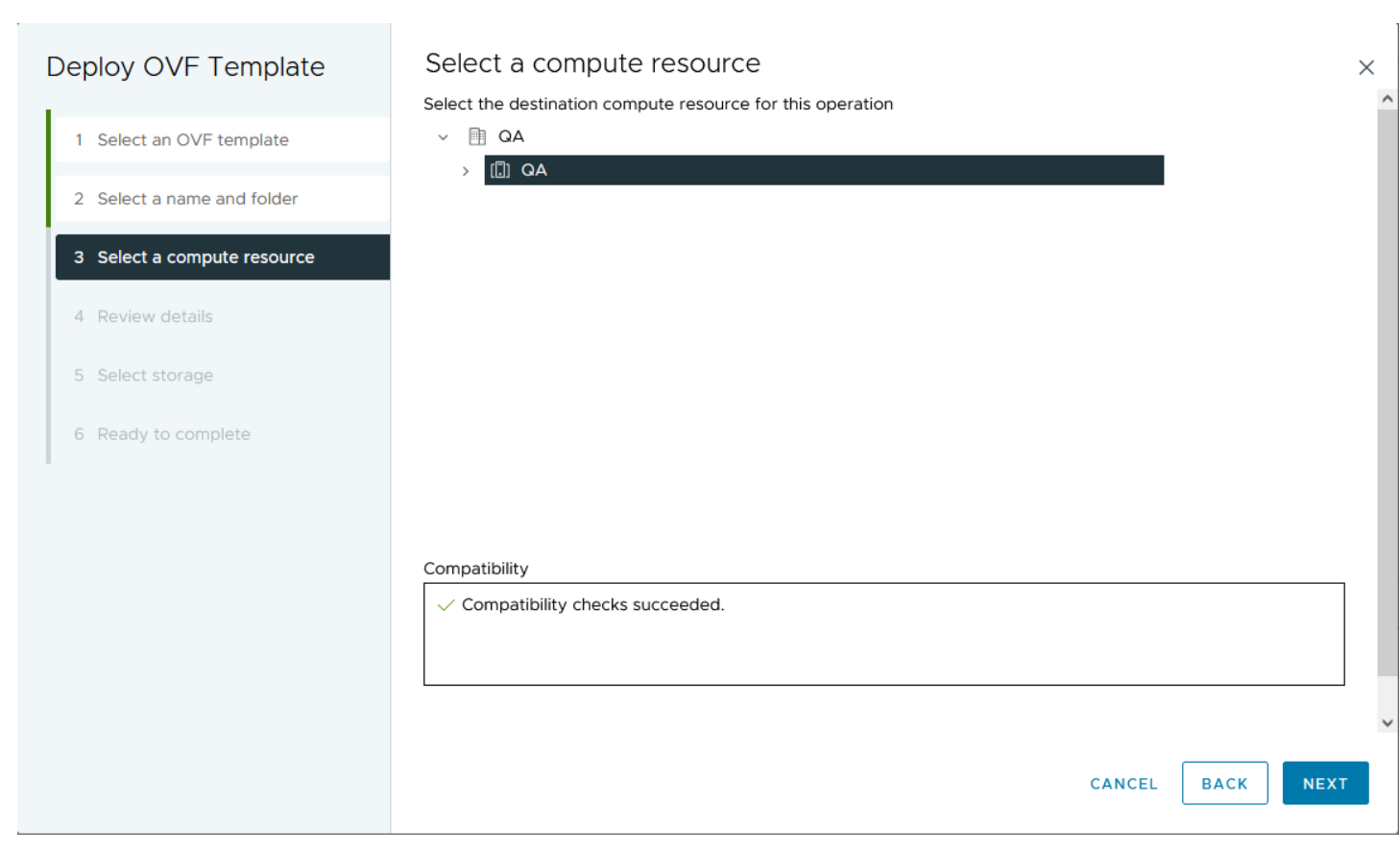

4. Select a resource where to run the deployed VM template. Click Next.

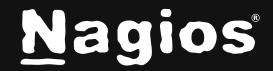

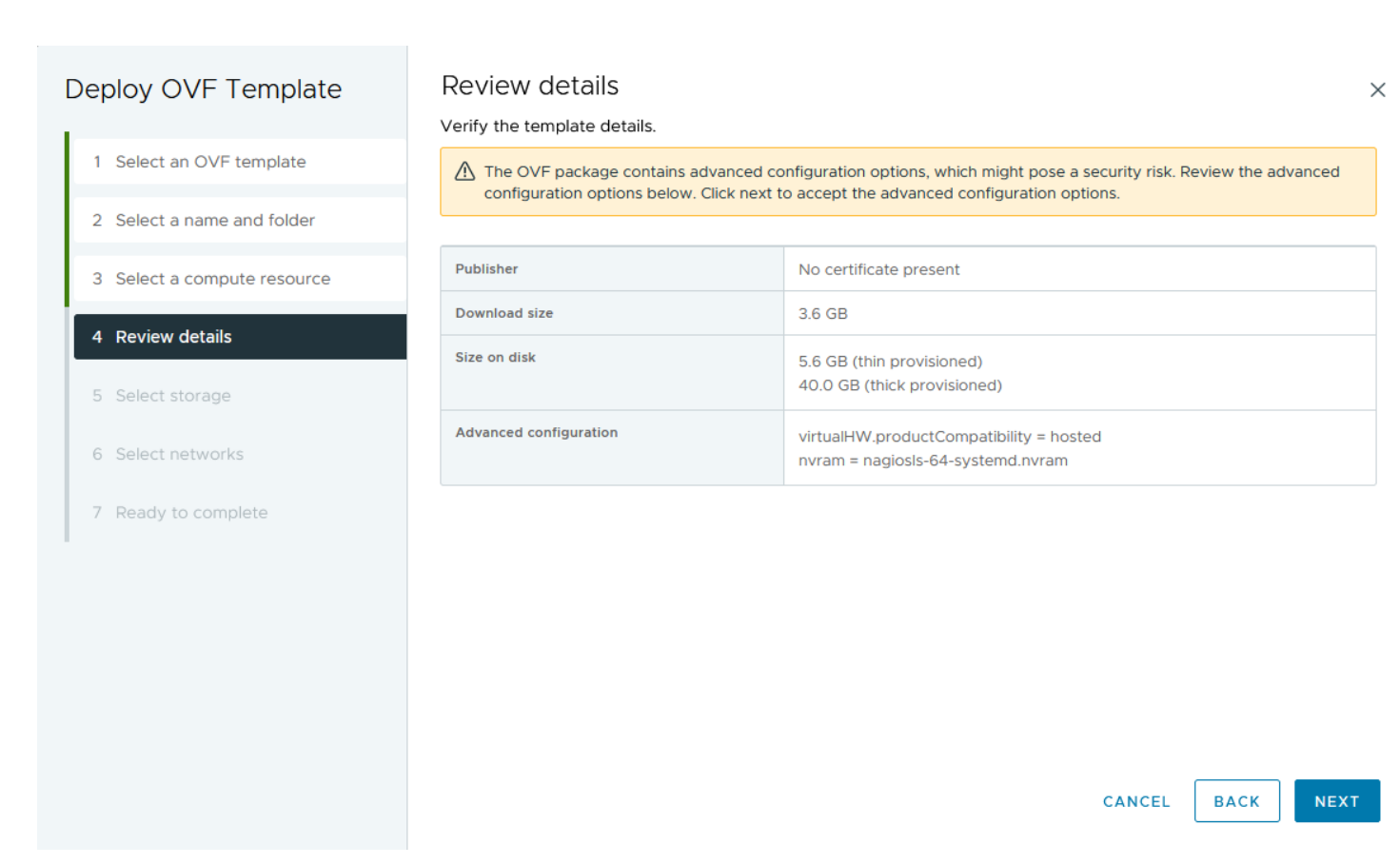

5. Review the template details. Note that the warning message is to be expected. Click Next.

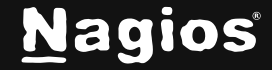

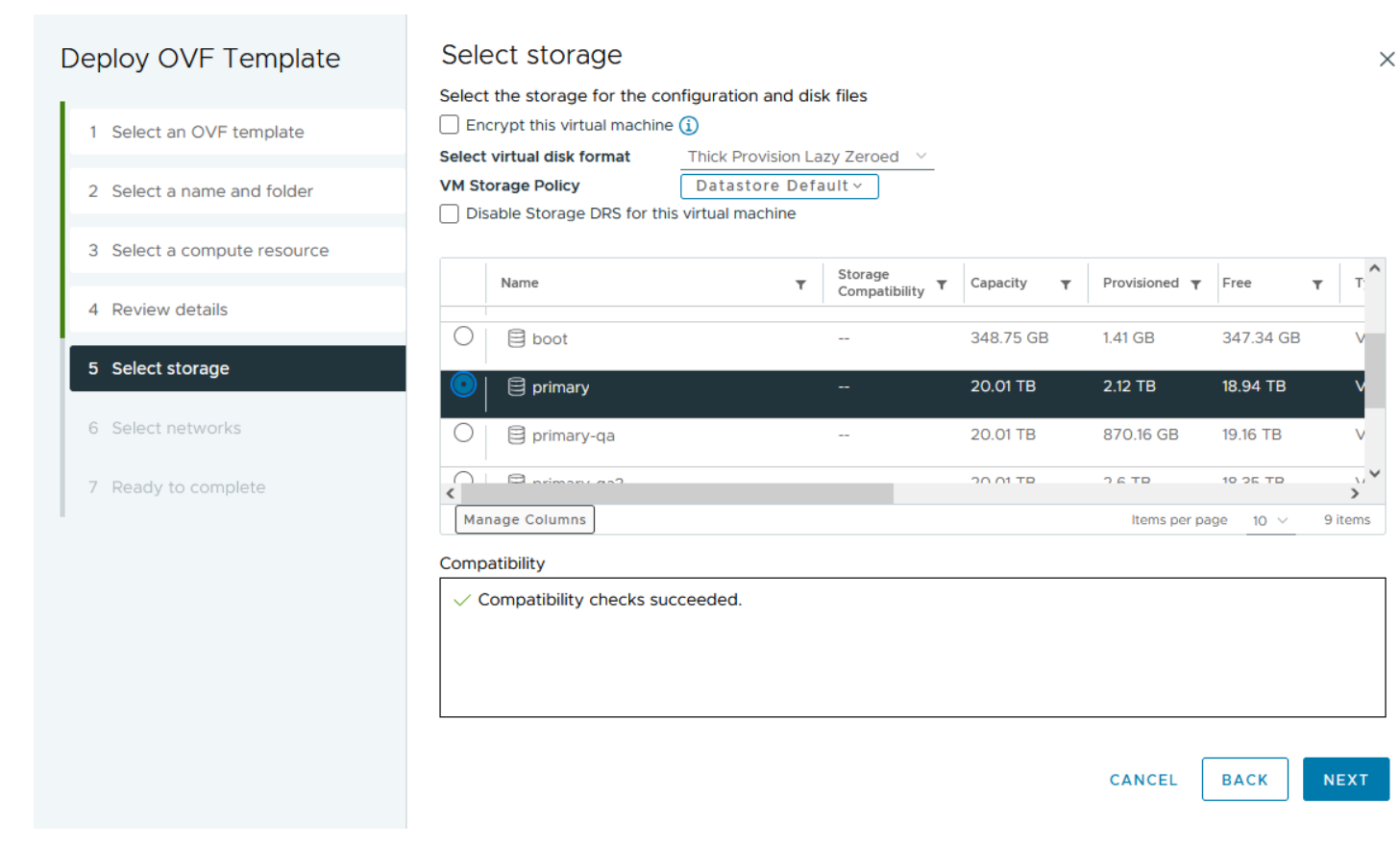

6. Select the format of the files as well as where to store them. Click Next.

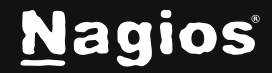

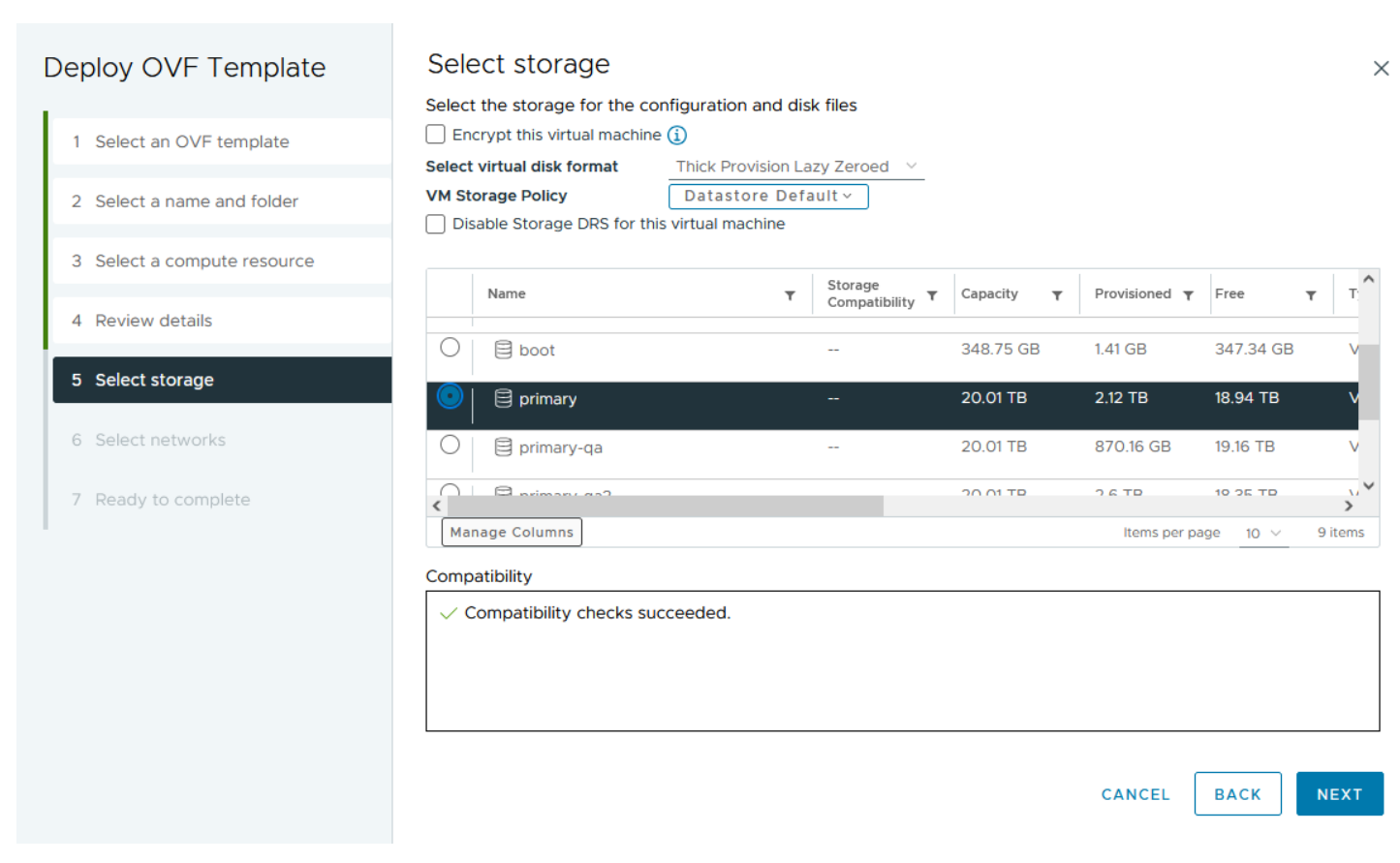

7. Select a source and destination network. Click Next.

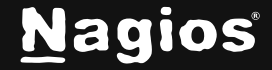

| Deploy OVF Template         | Ready to complete                                  |                                                         |        |  |  |
|-----------------------------|----------------------------------------------------|---------------------------------------------------------|--------|--|--|
|                             | Review your selections before finishing the wizard |                                                         |        |  |  |
| 1 Select an OVF template    | ✓ Select a name and fol                            | der                                                     |        |  |  |
| 2 Select a name and folder  | Name                                               | NagiosLogServer                                         |        |  |  |
|                             | Template name                                      | nagiosls-2024R1.3-64                                    |        |  |  |
| 3 Select a compute resource | Folder                                             | NLS                                                     |        |  |  |
| 4. Poview details           | ✓ Select a compute resource                        |                                                         |        |  |  |
| 4 Review details            | Resource                                           | QA                                                      |        |  |  |
| 5 Select storage            | ✓ Review details                                   |                                                         |        |  |  |
| 6 Select networks           | Download size                                      | 3.6 GB                                                  |        |  |  |
| 7 Decidiate complete        | ✓ Select storage                                   |                                                         |        |  |  |
| 7 Ready to complete         | Size on disk                                       | 40.0 GB                                                 |        |  |  |
|                             | Storage mapping                                    | 1                                                       |        |  |  |
|                             | All disks                                          | Datastore: primary; Format: Thick provision lazy zeroed |        |  |  |
|                             | ✓ Select networks                                  |                                                         |        |  |  |
|                             | Network mapping                                    | 1                                                       |        |  |  |
|                             | bridged                                            | VM Network                                              |        |  |  |
|                             | IP allocation settings                             |                                                         | •      |  |  |
|                             |                                                    | CANCEL BACK                                             | FINISH |  |  |

8. Review the selections made in the previous steps. Click Next.

#### **Power On Virtual Machine**

You are now ready to power on the VM and start using it. Click the **Start** button in the vSphere client to power it on.

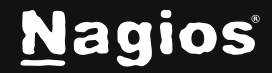

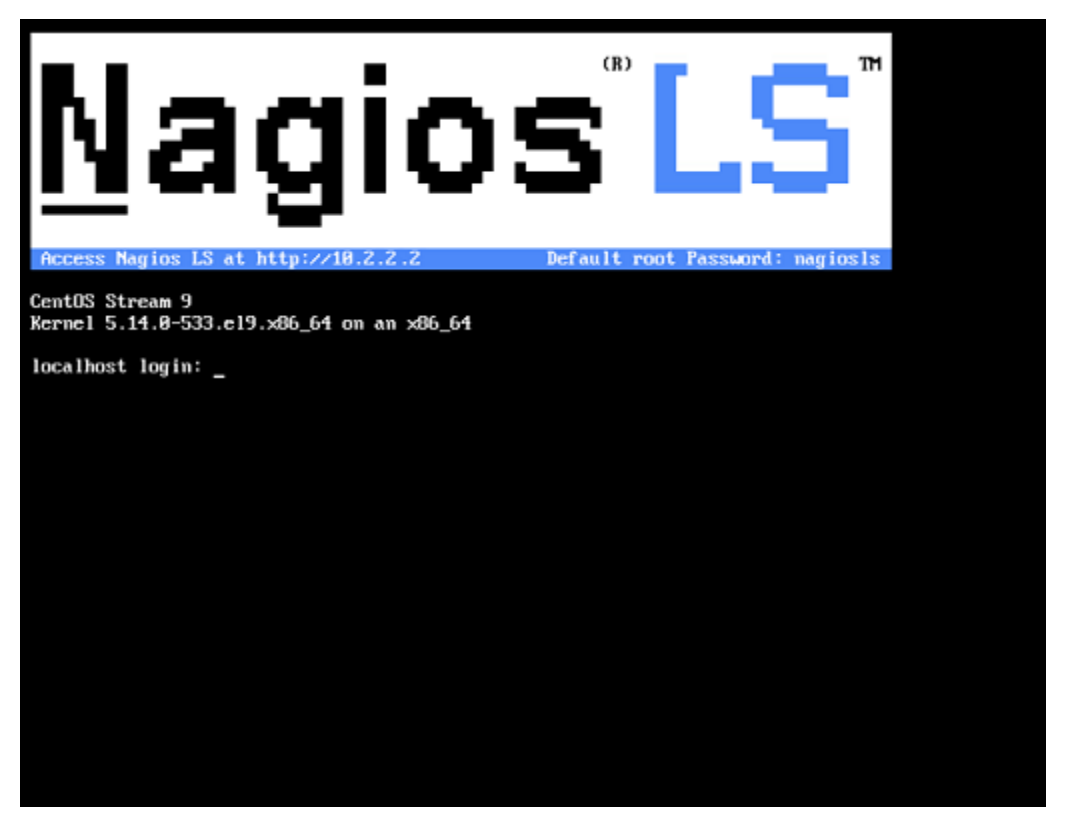

A new window should open with the console of the VM and once it has booted you should see a screen like the one above.

You can see that the console has provided you with a URL. This URL can be opened in your web browser to begin configuring Nagios Log Server.

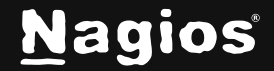

#### **Configure Nagios Log Server**

You will be presented with the Final Installation Steps screen.

- 1. Select **Install** if this will be a single instance setup.
- 2. If your goal is to add an additional instance to an existing cluster, a manual install will be required. Please refer to the following Nagios Log Server documentation <u>Adding Additional</u> <u>Instances to Cluster</u> for detailed instructions.

| Final Installation Steps                 |
|------------------------------------------|
| You're almost done. Setup your instance. |
|                                          |
| 🔳 Install                                |
| Install a new Nagios Log Server cluster  |
|                                          |

- 3. You will be presented with a page of fields that need to be populated before proceeding
- 4. If you have already purchased Nagios Log Server you can add your license key here, or choose the Free 30 day trial version:

| Final Installation Steps                 |                          |  |  |  |
|------------------------------------------|--------------------------|--|--|--|
| You're almost done. Setup your inst      | ance.                    |  |  |  |
|                                          |                          |  |  |  |
| License Setup                            |                          |  |  |  |
| Choose a trial license, enter your ke    | y, or get a license now. |  |  |  |
| • Free 30 day trial                      |                          |  |  |  |
| <ul> <li>I already have a key</li> </ul> |                          |  |  |  |
| License Key                              |                          |  |  |  |

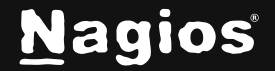

5. Under **Admin Account Setup** please populate the fields as they are all required to continue. Be sure to enter a valid email address, in case for example a password reset is needed.

| Enter the admin account settings. The default username is nagiosadmin. |                                        |   |  |  |
|------------------------------------------------------------------------|----------------------------------------|---|--|--|
| Jsername                                                               | nagiosadmin                            |   |  |  |
| ull Name                                                               | Nagios Administrator                   |   |  |  |
| assword                                                                |                                        |   |  |  |
| Confirm Password                                                       |                                        |   |  |  |
| imail                                                                  |                                        |   |  |  |
| anguage                                                                | Default                                | ~ |  |  |
| imezone                                                                | (UTC-06:00) Central Time (US & Canada) | ~ |  |  |

- 6. Once you are ready click Finish Installation to save these settings
- 7. Please wait while the settings are applied to the server. Once complete you will be presented with the Login screen with the status of **Installation Complete**.
- 8. Type the username and password to log in to Nagios Log Server and then click the **Login** button to begin.

| Installation Complete!       |                  |
|------------------------------|------------------|
|                              |                  |
|                              |                  |
| Welcome                      | <b>}</b>         |
| Sign in to Nagios Log Server | r                |
| Username                     |                  |
| Username                     |                  |
| Password                     |                  |
|                              |                  |
| C Keep me logged in          | Forgot password? |
| Login                        |                  |

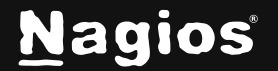

| You will be logged into Nagios Log Server and be placed at the Home screen: |  |
|-----------------------------------------------------------------------------|--|
|                                                                             |  |

| N Home Search logs                                                                                                    | + Add Log Source • System                                                                                                    |
|----------------------------------------------------------------------------------------------------|----------------------------------------------------------------------------------------------------|
| Image: Second second secon | Add a log source                                                                                                    |
| Number of Logs Per 15 Minutes Interface A state of Logs Per 15 Minutes Interface A state of Logs Interface A state of Logs Interface                                                                                                    | Total Log Entries Within The Last Two Weeks         Logs Per Index - Sorted by Week Day         100         30         0       Wednesday         Thurday       Friday         Saturday       Monday         Total Opensearch Disk Usage         182 161 215 |
| + Total Size (MB)                                                                                                    | 0 5 10 15 20 25 30 35 40 45 50 55 60 65 70 75<br>Values<br>Free © Used                                                                                                    |

#### **Finishing Up**

This completes the documentation on how to import the Nagios Log Server OVA into vSphere.

If you have never used Nagios Log Server before then the following documentation is a great starting point to familiarize yourself with the <u>Technical Overview and Terminology Definitions</u>.

Please refer to the <u>Nagios Log Server Administrator Guide</u> which will help get you started using Nagios Log Server.

Still need installation help? We will do it for free.

Schedule a free help session with one of our support techs or contact sales by emailing us at <u>sales@nagios.com</u>.

Visit Nagios Support ForumVisit Nagios Knowledge BaseSchedule a Quickstart

www.nagios.com

Nagios